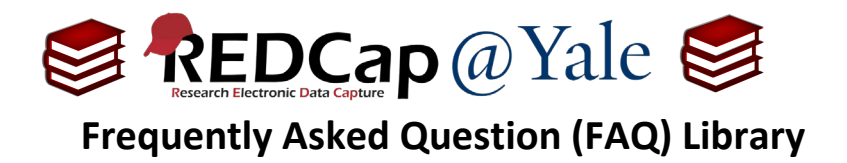

## How do I attach a survey PDF to an alert or notification?

The Alerts & Notifications feature allows you to construct alerts and send customized email communications to one or more recipients. To learn about the Alerts & Notifications feature, refer to FAQ: ALERTS AND NOTIFICATIONS. These alerts and notifications can be configured to include a PDF version of the survey to the email communication.

This FAQ will explain how to attach a PDF version of the survey to an email alert or notification.

## To create the survey PDF:

1. Within the '**Designer**', create a **File Upload** field in the project. This field is where the PDF of the survey will be stored for the record. It can be located on any form.

Field Type: File Upload (for users to upload files)

**Pro Tip:** If the File Upload Field is in the same form as the survey, you can hide the field using the @HIDDEN action tag. To learn about the **Action Tags** feature, refer to **FAQ**: **ACTION TAGS**.

2. Go to 'Survey Settings' to enable a PDF of the survey to be saved to the file upload field that you created in Step 1.

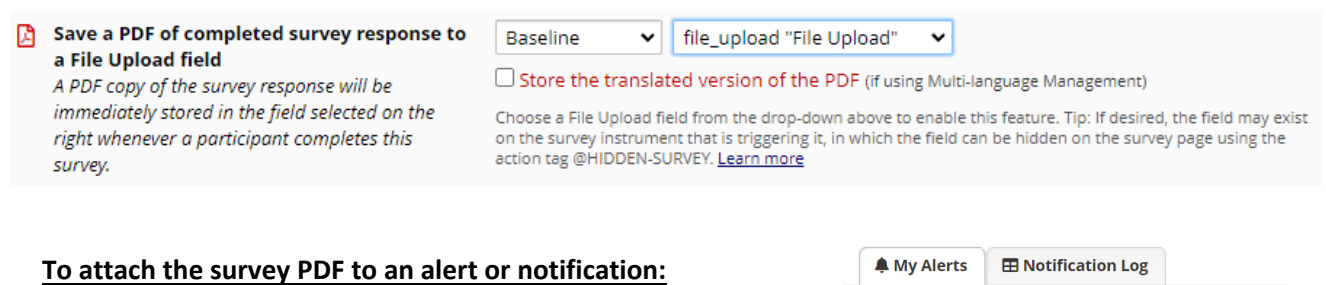

- 1. Go to 'Alerts & Notifications' in the left navigation menu and create a new alert.
- A My Alerts
  E Notification Log
  Add New Alert
  C Re-evaluate Alerts

~

2. Follow the instructions to configure the settings in Step 1-3 to create a new alert and select 'Add Attachments' at the end of Step 3.

| FAQ: Attach Survey PDF (v1.0, 07/21/23) |                                         |
|-----------------------------------------|-----------------------------------------|
| Page 1 of 1                             | Tags: Alerts and Notifications, Surveys |

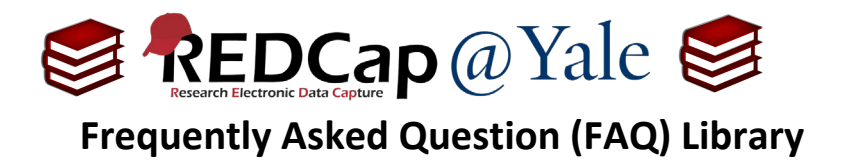

- 3. In the 'File upload fields' dropdown, select the file upload field to be included as an attachment and click 'Save'.
- 4. A PDF of the survey will be attached to your email notification.

| Message Attachments (Max file size: 10MB)                                                                                            |                                                |    |  |
|----------------------------------------------------------------------------------------------------|------------------------------------------------|----|--|
| File Upload fields:<br>You may utilize files attached to records<br>that have been uploaded into File Upload<br>or Signature fields. | [×[file_upload] "File Upload" [Current Event]] | *  |  |
| and/or<br>Attachment #1:<br>+ Add another attachment                                                                                 | Choose File No file chosen                     |    |  |
|                                                                                                    | Save                                           | ;I |  |

| FAQ: Attach Survey PDF (v1.0, 07/21/23) |                                         |  |
|-----------------------------------------|-----------------------------------------|--|
| Page 1 of 2                             | Tags: Alerts and Notifications, Surveys |  |